# FINGER-9000/9000P 각 부의 명칭

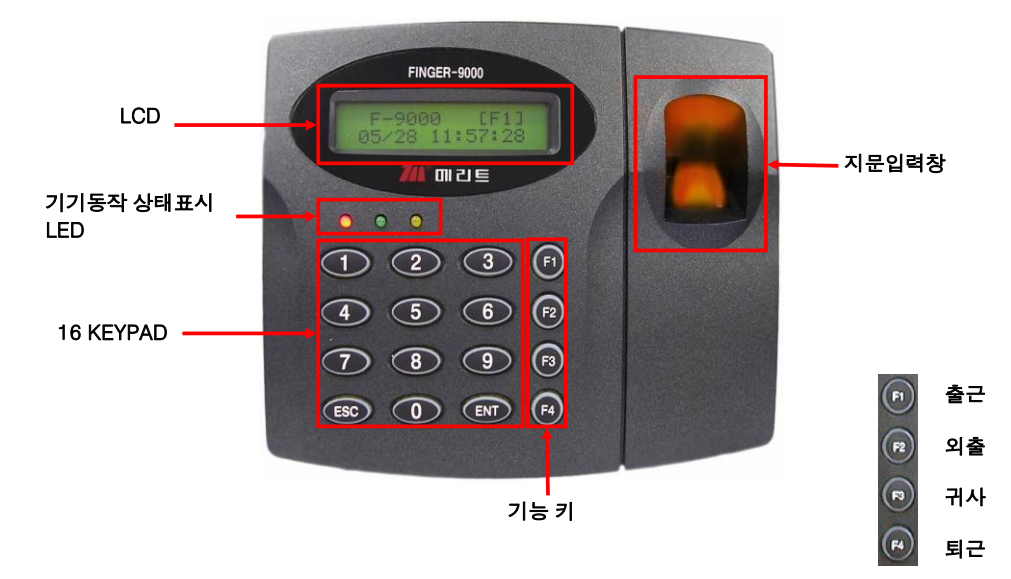

⊙동 작

- 일반상태

평상시 전원이 인가된 상태에서 적색 LED에만 불이 들어 옵니다.

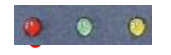

- 근태 출/퇴근 및 출입문 열림

등록된 지문을 읽거나 키패드로 키 입력 한 경우, 지문인증이 된 경우 녹색 LED가 켜지고 출입통제 시에는 도아 릴레이가 작동하여 출입이 가능함.(지문번호 앞에 "0000" 제외한 나머지 4자리 번호

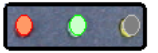

치고 ent를 치면 램프에 불이 들어오고 지문손가락 체크후 녹색램프 켜짐)

- 경보발생

미등록된 지문이 읽히거나(잘못된 비밀번호 입력인 경우, 지문인증이 실패한 경우) 3초 동안 경보 소리가 동작하고, 노랑색 LED가 켜집니다.

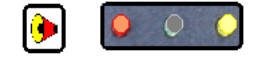

(3초 동안 소리나면서 노랑색 LED불켜짐)

## FINGER-9000/9000P 지문 등록

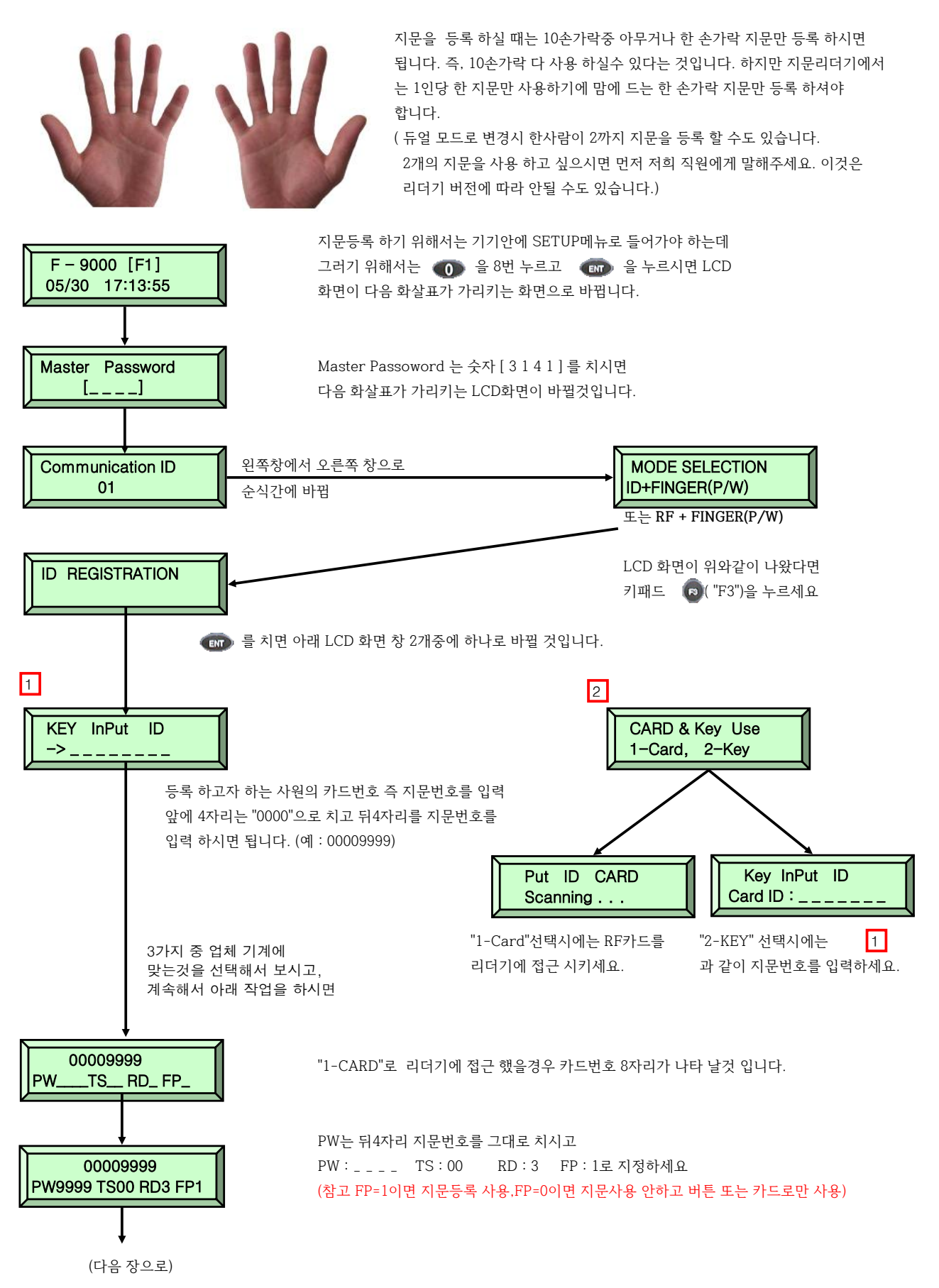

To Register FP Put Your FP ON..

> ① FP 을 "1" 선택

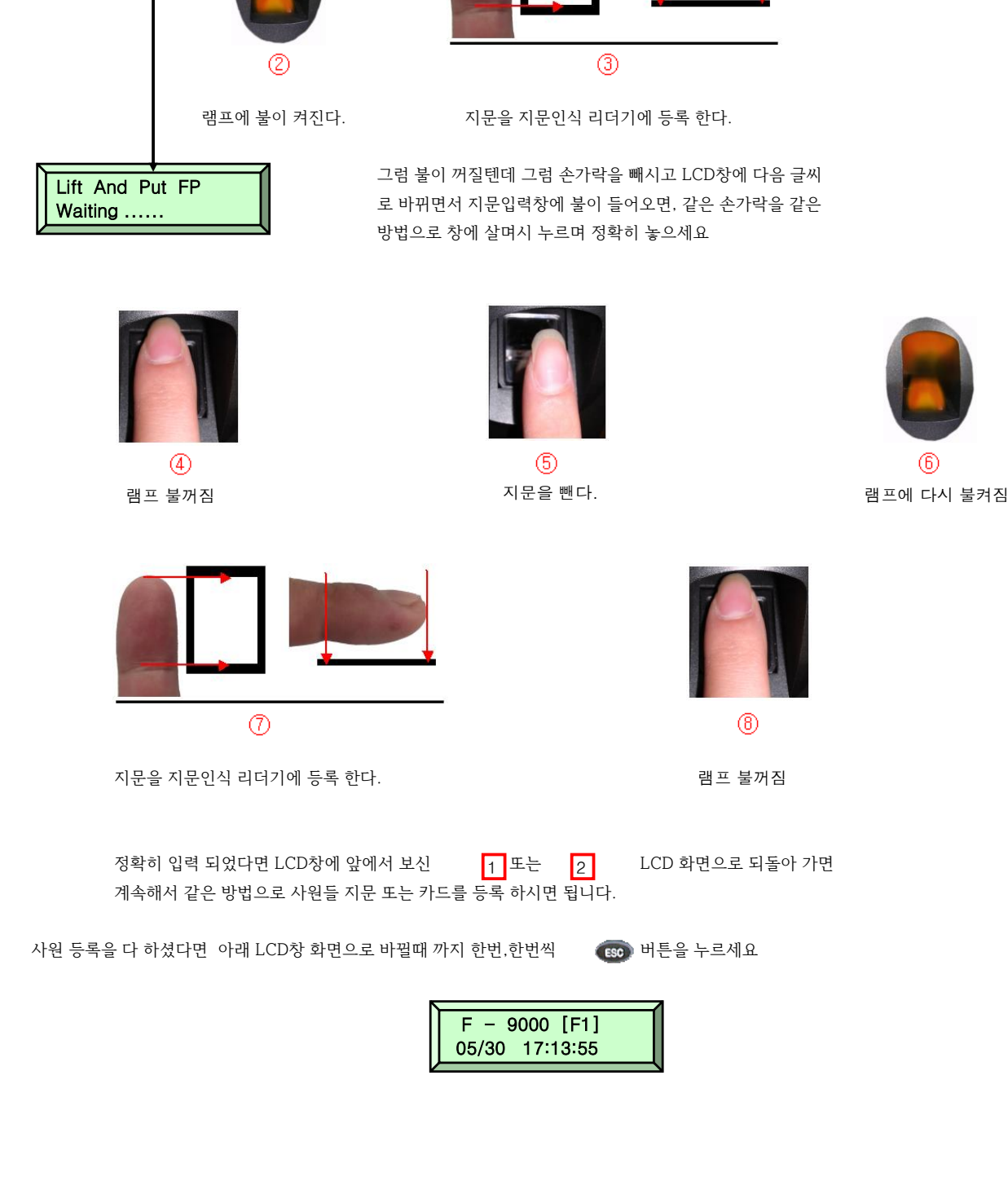

FP를 "1" 로 선택과 동시에 LCD창안에 글씨가 바뀌면서 지문입력창 에 불이 들어오면 등록할 손가락을 창에 살며시 누르며 정확히 놓으 세요, 불이 꺼질때 까지

> 손 마디 부분이 지문인식 모듈 유리판 끝에 오도록 위치시켜서

살며시 눌러 준다.

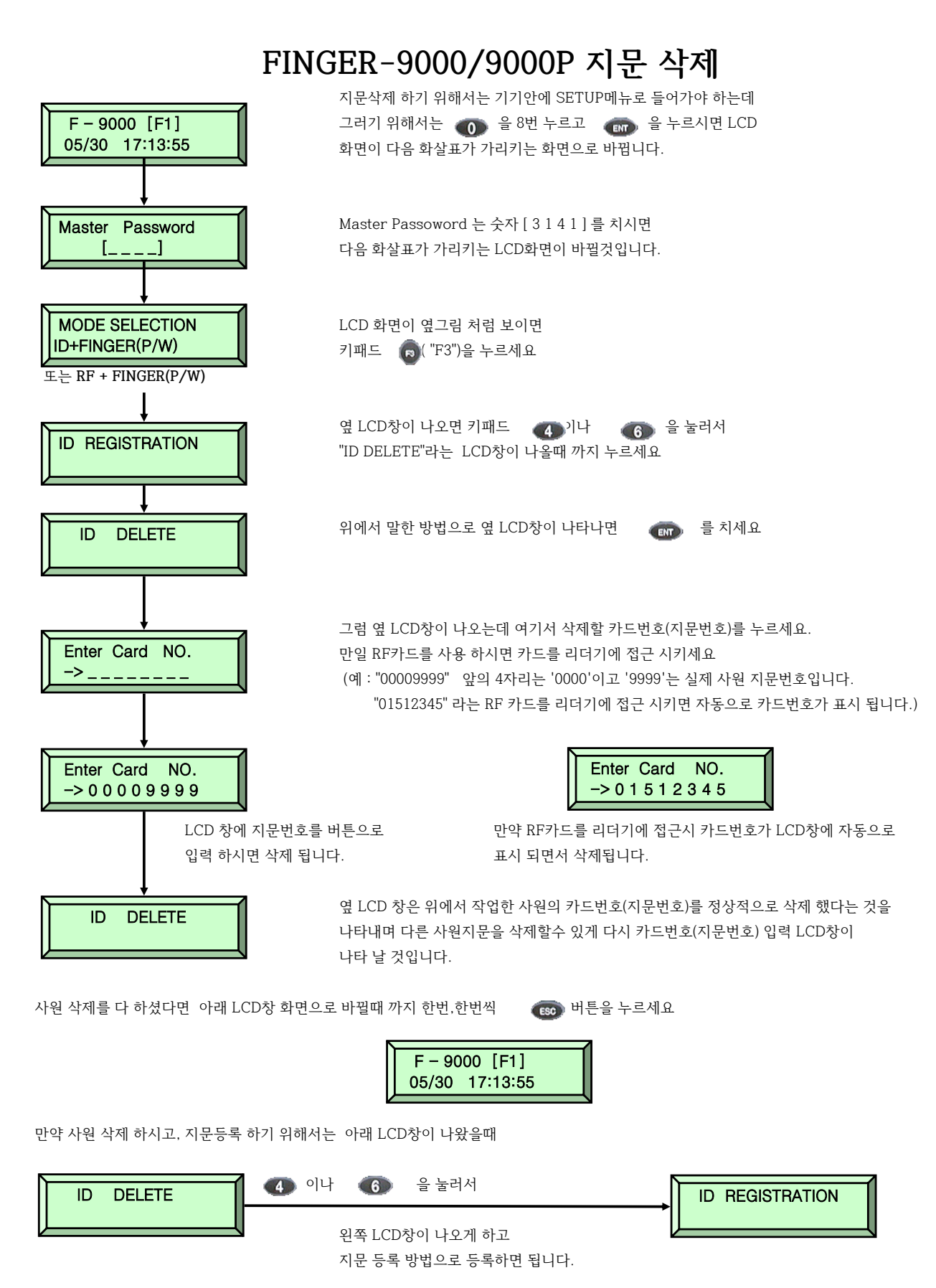

www.mksecu.com

### ◎ Finger-9000P 리더기 사용시

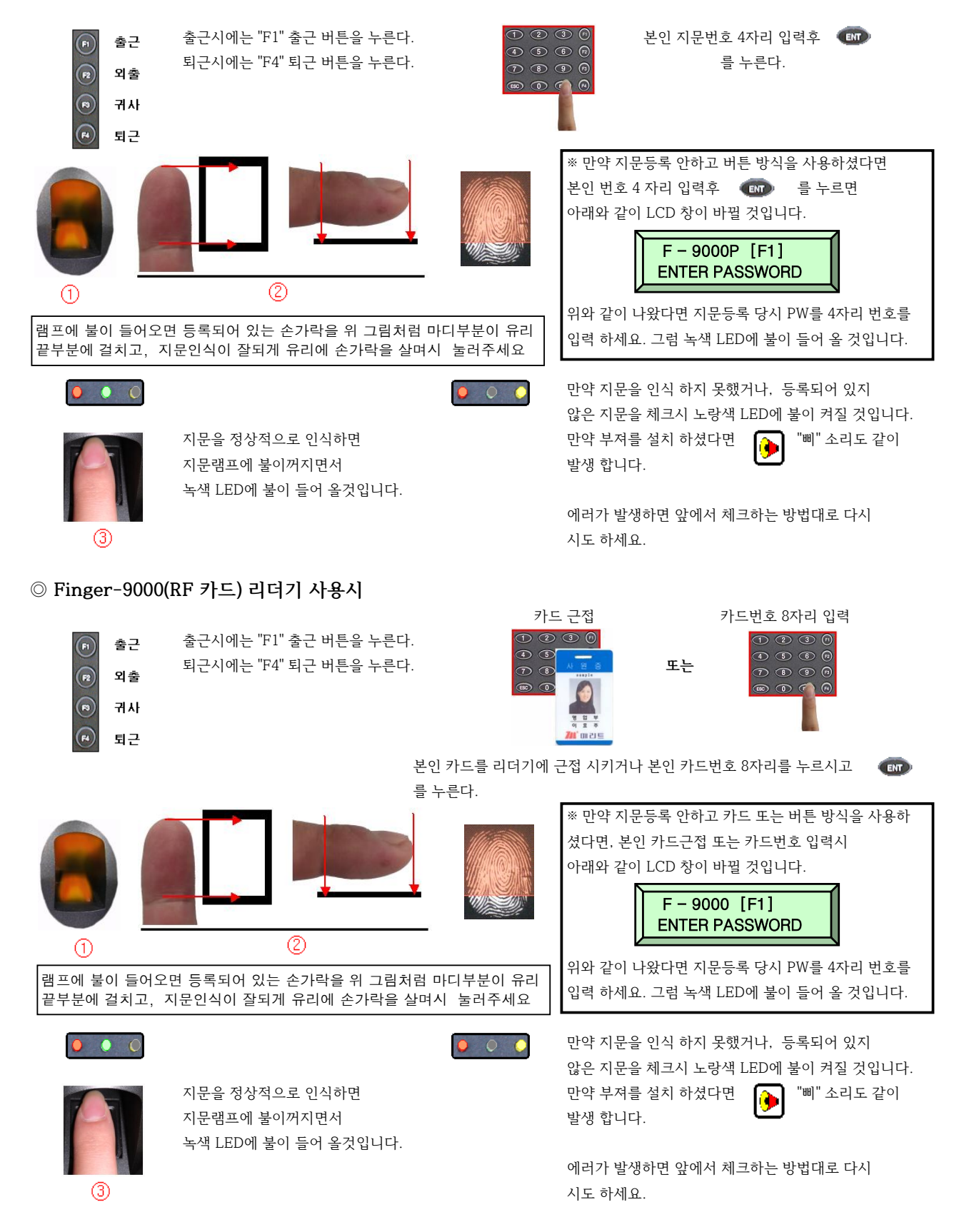

# FINGER-9000/9000P 결선도

| 핑거기         | RS-422          | RF-10 |
|-------------|-----------------|-------|
| 노랑          | 흑색 (TX 송신 -)    |       |
| 회색          |                 |       |
| 파랑          | 백색 (RX 수신 -)    |       |
| 갈색          | 적색 (RX 수신 +)    |       |
| 적색+백색       | 녹색 (아답타는 검정)    | 적색    |
| 흑색          | 노랑 (아답타는 검정에흰색) | 흑색    |
| 분홍          |                 | 녹색    |
| 하늘색         |                 | 흰색    |
| 하드웨어적 초기화   |                 |       |
| 하늘색+핑크색+검정색 | 노랑 (아답타는 검정에흰색) |       |
|             |                 | 부져    |
| 흑색          |                 | 노랑    |
| 보라색         |                 | 빨강    |

| 핑거기     | RS-232  | 9핀 컨넥터 |
|---------|---------|--------|
| 검정에 백색줄 | 검정      | 2      |
| 빨강에 백색줄 | 적색      | 3      |
| 흑색      | 백색      | 5(GND) |
|         | 아답타     |        |
| 빨강      | 검정(GND) |        |
| 흑색      | 검정에 백색줄 |        |

#### F1 Operation

```
• TYPE SELECTION
  - USE STAND ALONE : 이벤트 FULL 되었을때 이벤트 삭제 여부 (오류 및 알람)
       USE
           : 삭제안되게 (오류 및 알람을 표시 안함)
       NOT USE : 삭제되게 (오류 및 알람을 표시함)
 - USE FINGER_007P
       USE : 007P 일때
       NOT USE : 007P 아닐때
  - USE DUAL FINGER
             : 지문을 2가지로 쓸때
      USE
       NOT USE : 지문을 1가지로 쓸때
  - ADAPTIVE MODE
       USE : 지문 스켄시 램프 깜박임.
       NOT USE : 지문 스켄시 램프 지속켜짐.
 - IDENTIFICATION?
       USE : 1:N방식 사용
       NOT USE : 1:1방식 사용
● APB SETUP (ANTI PASS BACK): 리더기 두개 IN/OUT을 사용할때, IN에 카드를 찍지않고 OUT리더기에 카드를 찍으면 에러
       USE
             : 사용
       NOT USE : 사용안함.
● DURESS MODE SET (KEY PAD) : 위급발생시 숫자누르고 문을열면 알람으로 알려주겠끔 두자리 번호 입력
      USE : 사용
       NOT USE : 사용안함.
```

```
F2 Operation
```

- TIME SCHEDULE : 지정시간만 출입가능
- HOLIDAY : 공휴일 날짜 지정
- IN/OUT DEFINE

1. EXIT BUTTON :초단위 입력

알람(외부) 03 00 0<u>0 00</u> 00 도어릴레이 TTL1 TTL2 (5V)

2. DOOR CONTACT : 문이 강제로 열릴때

- 3. AUX1 (녹색선)
- 4. AUX2 (녹색에흰색 선)
- 5. TAMPER S/W (강제로 리더기 제거 방지)
- 6. R1 ID OK (리더기1 정상인증시)
- 7. R1 ID ERROR (리더기1 에러발생시)
- 8. R1 ID T/S (시간 스케쥴 에러시)